# **Technology Refresh**

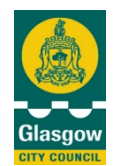

# What's New in Windows 10?

### • Start menu

The new Start menu looks a bit different, but has all the usual features you'd expect — a list of all your installed applications as well as power options for shutting down or restarting your PC.

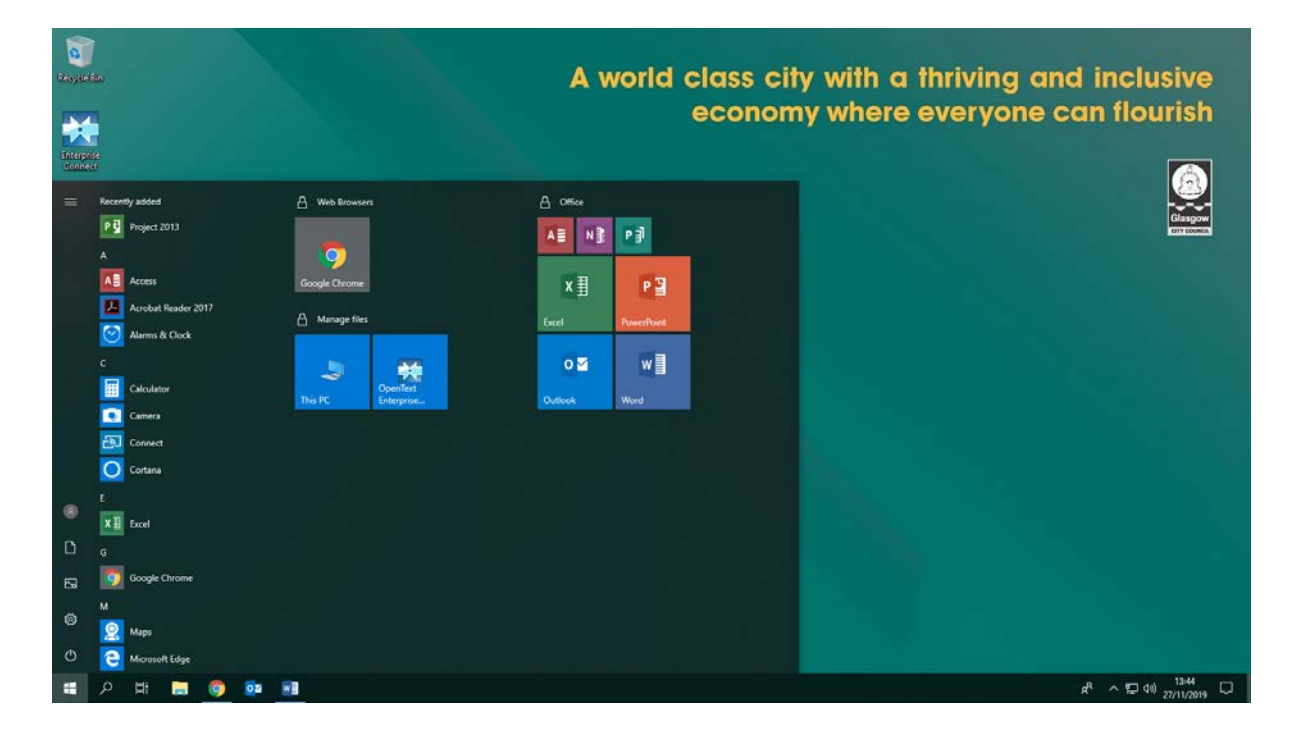

TIP: Move your mouse to any edge of the Start menu and you'll be able to resize it.

• Tiles

The 'tiles' on the Start menu allow access to your applications.

**TIP:** Your favourite tiles can be pinned to the taskbar along the bottom of your screen for easy access. Right click and select "more" and then select "pin to taskbar"

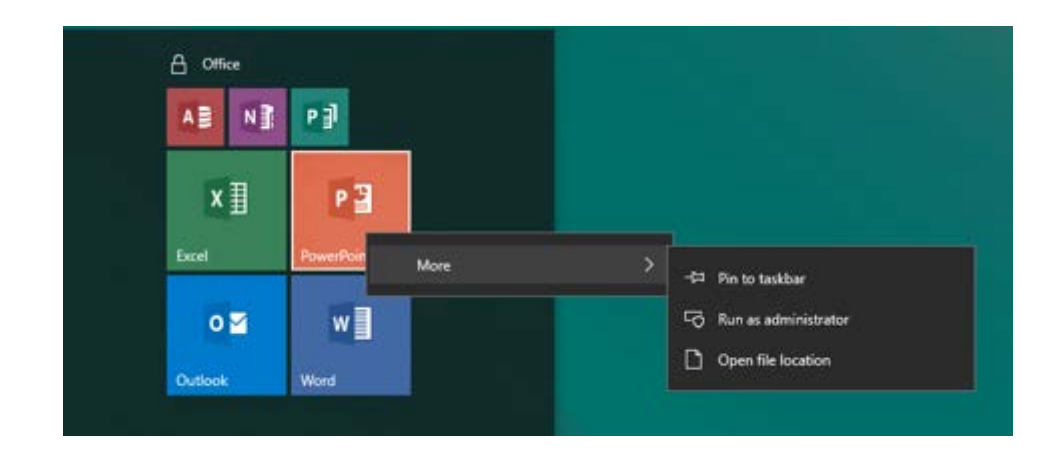

# • Settings App

There is a new application to manage your settings. Access it via the windows start button, then the settings button.

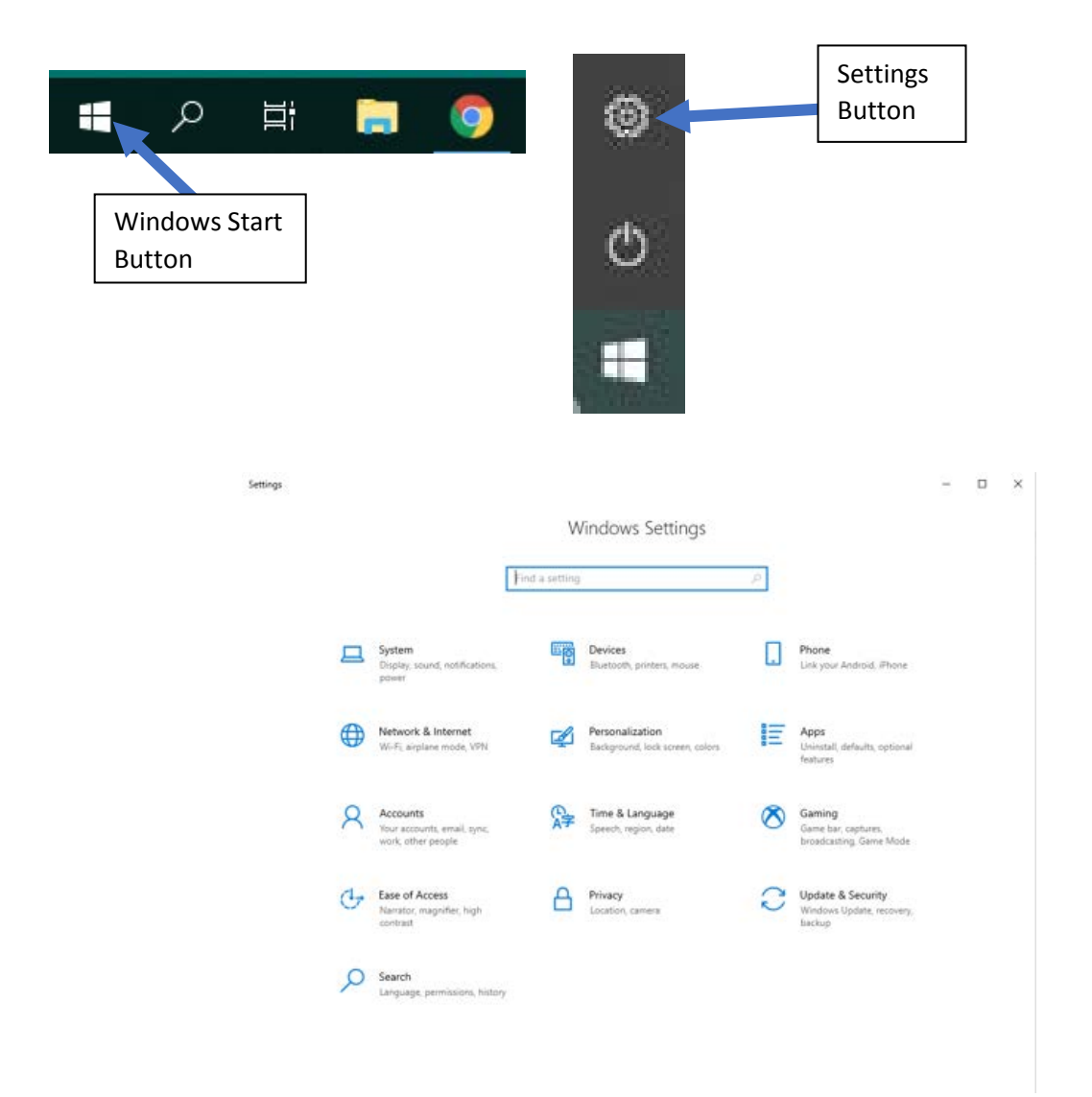

## • Control Panel

There are still some settings that may still only be available through the control panel. To view the control panel right click on the windows start button.

| Power Options       |             |  |
|---------------------|-------------|--|
| Event Viewer        |             |  |
| System              |             |  |
| Device Manager      |             |  |
| Network Connectio   | ans         |  |
| Disk Management     |             |  |
| Computer Manage     | ment        |  |
| Windows PowerShe    | ell         |  |
| Windows PowerShe    | ell (Admin) |  |
| Task Manager        |             |  |
| Settings            |             |  |
| File Explorer       |             |  |
| Search              |             |  |
| Run                 |             |  |
| Shut down or sign o | out         |  |
|                     |             |  |

New taskbar features – Search and Task View

In Windows 10 there are new features on the taskbar. The "**Search the Web and Windows**" feature allows you to search for apps, documents and web content.

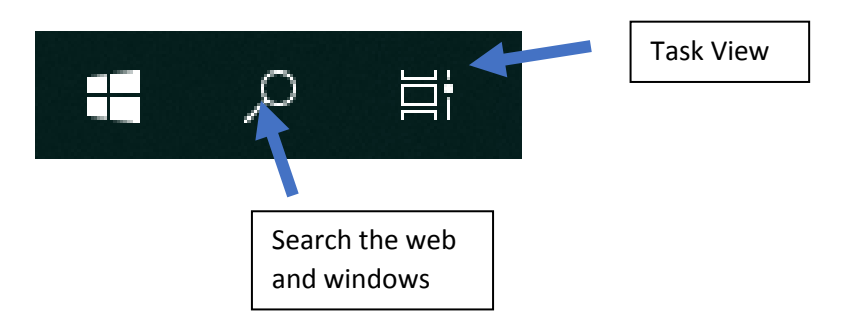

The "Task View" button gives an overview of all open windows.

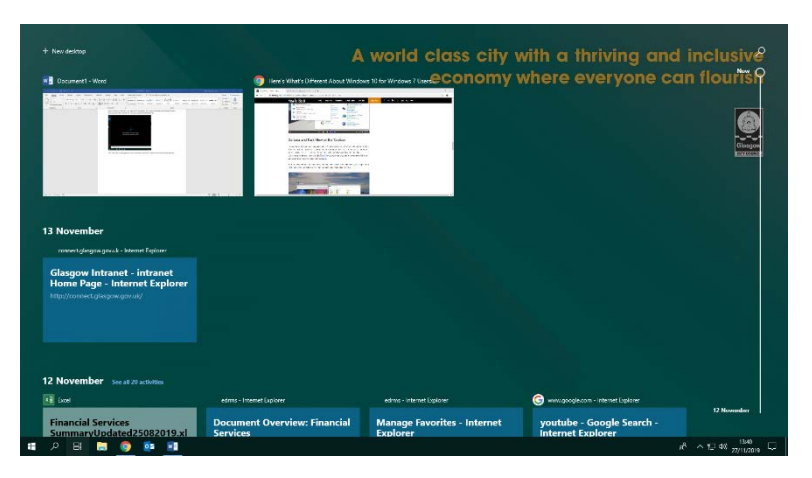

#### **Google Chrome Browser**

Favourites in Chrome are referred to as **bookmarks**.

#### Adding bookmarks using Chrome

To save a bookmark click on the star located on the search bar

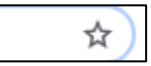

Once you press it the next step is to select "done".

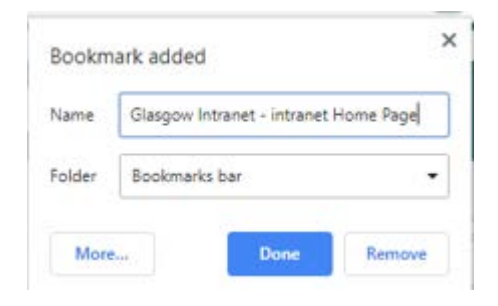

In the section **Folder** the default option "bookmarks bar" was selected. This means that any bookmarks you add will show up here:

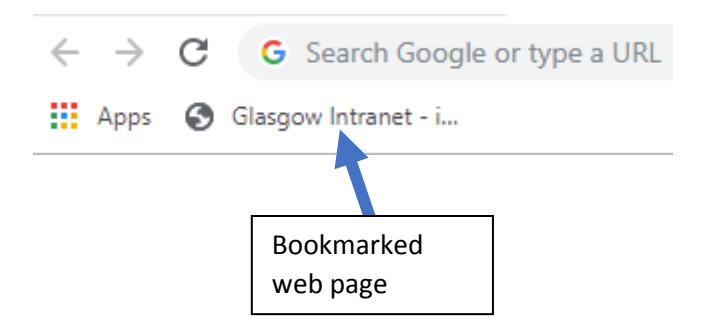

Another option is to save a bookmarked webpage into the "other bookmarks" folder.

| Edit boo | okmark                                | > |
|----------|---------------------------------------|---|
| Name     | Glasgow Intranet - intranet Home Page |   |
| Folder   | Other bookmarks                       | • |
| _        | Bookmarks bar                         |   |
| More.    | Other bookmarks                       |   |
| _        | Choose another folder                 |   |

Any web pages you bookmarked this way will be available via the **other bookmarks** button.

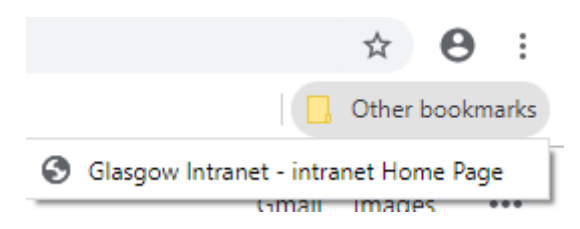

#### • Browsers

Your Windows 10 device comes with several web browsers installed. **Google Chrome** is the default browser.

**Microsoft Edge** has replaced Internet Explorer. It is built to be compatible with the modern web and runs much faster than internet explorer.

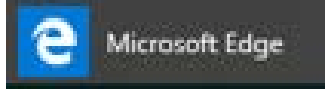

*TIP:* If required Internet explorer is still available to use by searching for it with use of the new search bar.

#### Add favourites to Edge

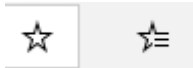

The star on the left is used for adding favourites and on the right is the actual favourites bar.

#### Pinning pages to taskbar

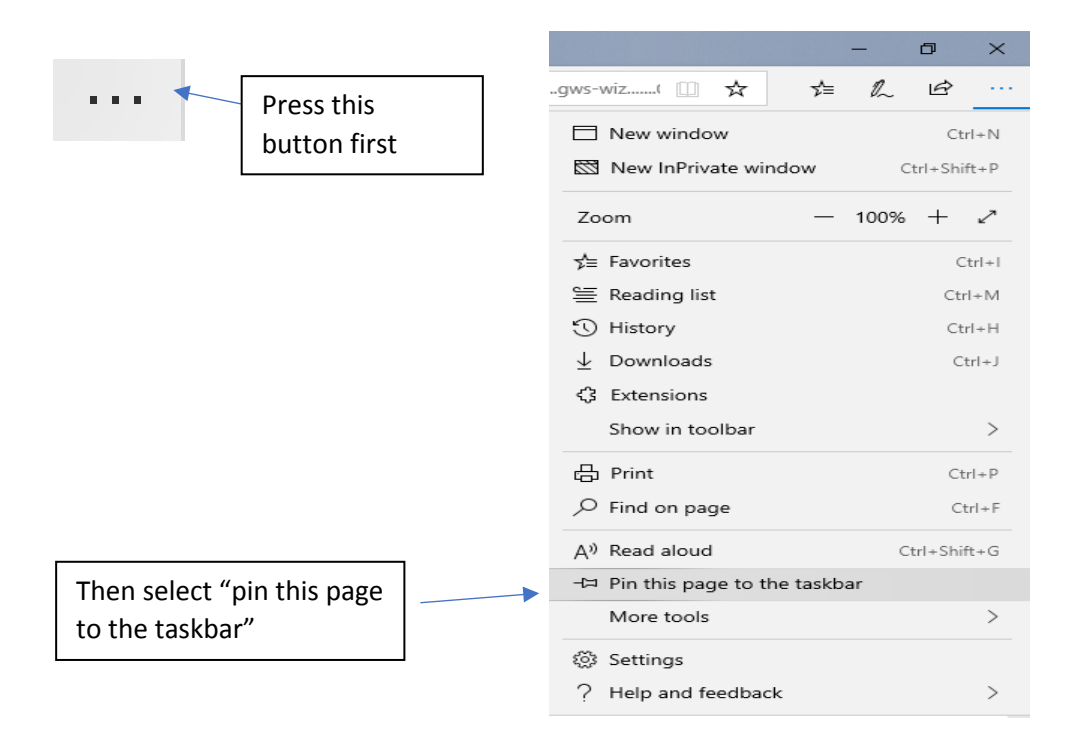

In the example below the Google homepage has been pinned to the taskbar

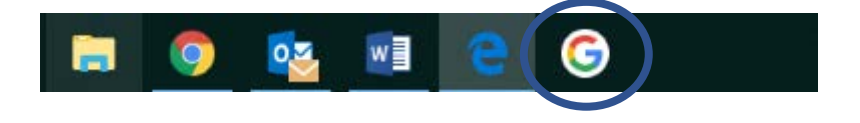